# TOL User Guide: Creating a New Account

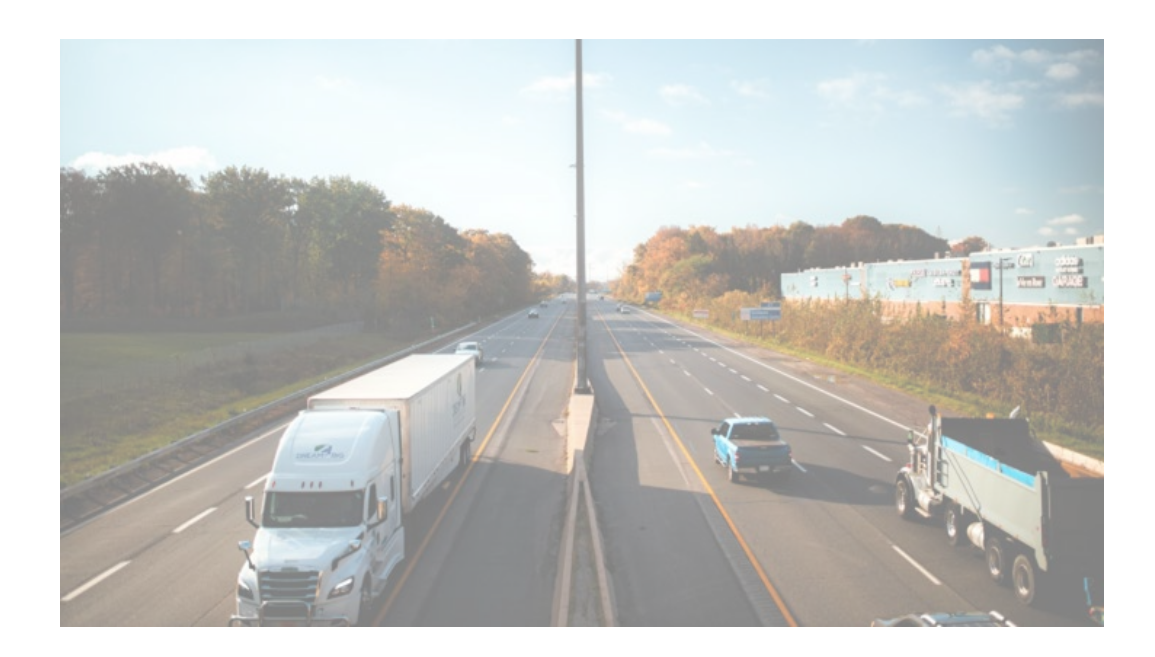

Motor Carrier Instructions to Create a New Oregon Trucking Online (TOL) Account

January 2025

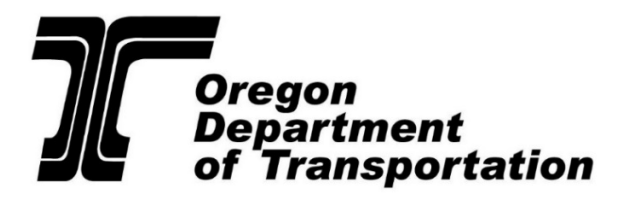

**Commerce and Compliance Division** 

## 1) From the TOL Home Screen

From TOL Home, select the "TOL Account Sign Up" tab.

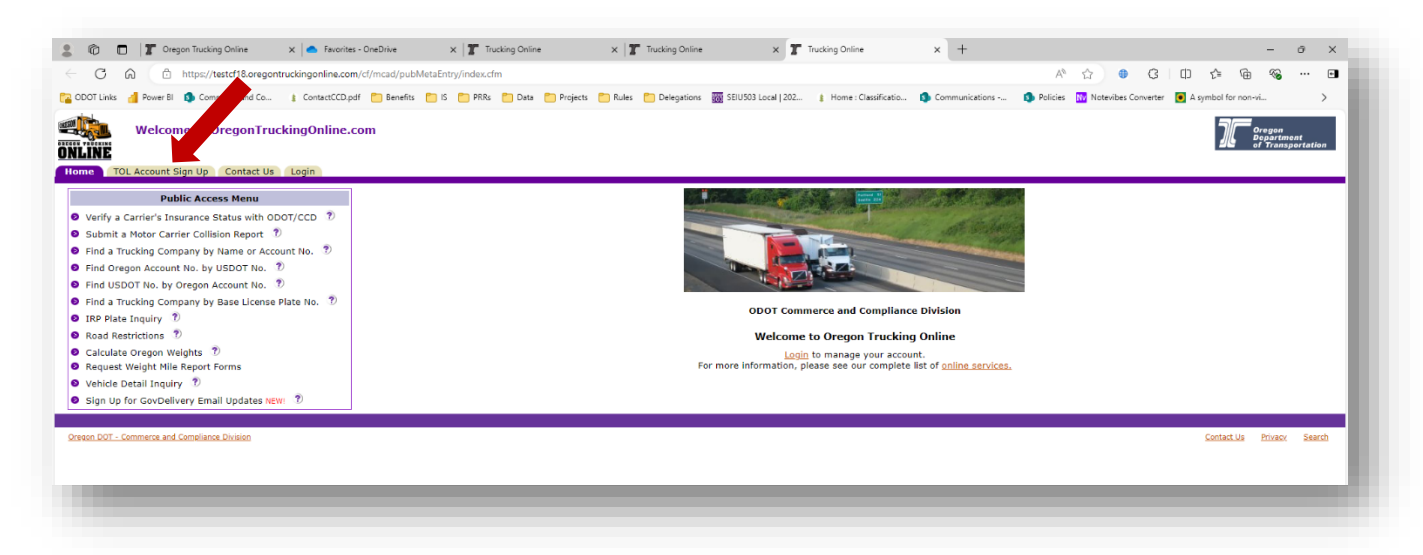

## 2) From the TOL Account Sign Up Screen

From the "TOL Account Sign Up" screen, enter and submit your account information.

| Contracticop.po                                   |                                                                                                    |  |  |  |
|---------------------------------------------------|----------------------------------------------------------------------------------------------------|--|--|--|
| Welcome to OregonTruckingOnline.c                 | .om                                                                                                    |  |  |  |
| TOL Account Sign Un Contact US Login              |                                                                                                    |  |  |  |
| Public Access Manu                                |                                                                                                    |  |  |  |
| arify a Carrier's Insurance Status with ODOT/CCD  | TOL Account Request Form                                                                               |  |  |  |
| ubmit a Motor Carrier Collision Report            | NOTE: If you do not have an established account with CCD, your access to transactions will be limited. |  |  |  |
| ind a Trucking Company by Name or Account No.     | Step 1: Complete the TOL Account Request form below.                                                   |  |  |  |
| ind Oregon Account No. by USDOT No.               | Step 2: Review the information for accuracy and sign.                                                  |  |  |  |
| ind USDOT No. by Oregon Account No. 🄊             | Step 3: Print the TOL Account Request form for your records.                                           |  |  |  |
| nd a Trucking Company by Base License Plate No. 🄊 | Step 4: Once ODOT approves your TOL Account Request you will receive an E-mail confirmation.           |  |  |  |
| RP Plate Inquiry 🍸                                | Questione2 Call 502-378-6600, or contact up                                                            |  |  |  |
| oad Restrictions 🏾 🄊                              |                                                                                                    |  |  |  |
| alculate Oregon Weights 🏾 🄊                       | Step 1: Complete the TOL Account Request form                                                          |  |  |  |
| equest Weight Mile Report Forms                   | CCD Account Number: Heig                                                                               |  |  |  |
| ehicle Detail Inquiry 🕐                           | Carrier's Business Name: CCD Will Provide Name                                                         |  |  |  |
| Sign Up for GovDelivery Email Updates NEWI ?)     | Company Phone No: Ext:                                                                                 |  |  |  |
|                                                   | Contact Name:                                                                                          |  |  |  |
|                                                   |                                                                                                    |  |  |  |
|                                                   | Business c-inter Aductes.                                                                              |  |  |  |
|                                                   | Confirm E-mail Address:                                                                                |  |  |  |
|                                                   | Effective Date: January v 14 v 2025 v                                                                  |  |  |  |
|                                                   | Comments:<br>(Optional)                                                                                |  |  |  |
|                                                   | (obnorm)                                                                                               |  |  |  |
|                                                   |                                                                                                    |  |  |  |
|                                                   | Submit Reset                                                                                           |  |  |  |
|                                                   |                                                                                                    |  |  |  |

#### Dormant or Inactive TOL Account

**Note:** If detected that your TOL account is inactive, you will need to replace your previous TOL password for account reactivation. Replacement password and directions will be sent to your account email.

## 3) TOL Access and Account Request Form

Complete and submit the TOL Internet Access / Account Request Form.

| Public Access Menu                                                                                                    | TOL Account Request Form                                                                                                    |                                                                                                  |                                                                                               |  |
|----------------------------------------------------------------------------------------------------|----------------------------------------------------------------------------------------------------|--------------------------------------------------------------------------------------------------|-----------------------------------------------------------------------------------------------|--|
| <ul> <li>Verify a Carrier's Insurance Status with ODOT/CCD ?</li> <li>Submit a Motor Carrier Collision Report ?</li> <li>Find a Trucking Company by Name or Account No. ?</li> </ul> | ONLINE                                                                                                    |                                                                                                  | Departmen                                                                                     |  |
| <ul> <li>Find Oregon Account No. by USDOT No. </li> <li>Find USDOT No. by Oregon Account No. </li> </ul>                                                                             | TRUCKING ONLINE INTERNET ACCESS<br>TOL ACCOUNT REQUEST FORM<br>Sign up to start using Trucking Online! To complete transactions online, trucking companies need a TOL Account to access their individual account and obtain credentials at the Trucking Online web<br>CCD in order to have access to TOL. CCD allows one e-mail address per account to serve as the contact e-mail for the Trucking Online Program.                      |                                                                                                  |                                                                                               |  |
| <ul> <li>Find a Trucking Company by Base License Plate No.</li> </ul>                                                                                                    |                                                                                                    |                                                                                                  |                                                                                               |  |
| Read Pactrictions                                                                                                    | Until CCD has reviewed your request, your account is on limited status and will only have access to specific transactions. Once CCD has reviewed your account further transactions in TOL may be granted.                                                                                                    |                                                                                                  |                                                                                               |  |
| Calculate Oregon Weights                                                                                                    | Use of the Password to conduct transactions via the Internet constitutes your electronic signature. Only one Password is allowed per account.                                                                                                    |                                                                                                  |                                                                                               |  |
| Calculate Oregon Weights 10     Request Weight Mile Report Forms     Vehicle Detail Inquiry ⑦                                                                                        | I understand my Password can be used to conduct transactions with and to obtain credentials from ODOT over the Internet. I will take steps to protect my Password from being accessed by unauthorized us<br>anyone else I am personally liable for any transactions made or credentials obtained by that person, as well as for any transactions made or credentials obtained by anyone else who may have received my P<br>disclosed it. |                                                                                                  |                                                                                               |  |
| Sign Up for GovDelivery Email Updates NEWN D                                                                                                    | The TOL Account Request Form must be completed by a motor carrier's owner, partner, corporate officer, manager, member of a limited liability company, or someone possessing a P                                                                                                    |                                                                                                  |                                                                                               |  |
|                                                                                                    | Oregon CCD Account Number                                                                                                    |                                                                                                  |                                                                                               |  |
| and the farment in a                                                                                                    | Company Name                                                                                                    |                                                                                                  |                                                                                               |  |
| Account information                                                                                                    | Company Phone Number                                                                                                    |                                                                                                  |                                                                                               |  |
| nter in your account                                                                                                    | Business E-mail Address<br>(for receiving the Password and other TOL e-mails)                                                                                                    |                                                                                                  |                                                                                               |  |
|                                                                                                    | Business Contact Name                                                                                                    |                                                                                                  |                                                                                               |  |
| nformation. Such as, CCD                                                                                                    | Business Contact Phone<br>No./Extension                                                                                                    | Ext:                                                                                             |                                                                                               |  |
| Account Number, and                                                                                                    | Authorized Signature                                                                                                    |                                                                                                  |                                                                                               |  |
| company information.                                                                                                    | Title - Select One                                                                                                    | Owner General Partner Partner Ltc Member/Manager                                                 | <ul> <li>Corporate Officer</li> <li>General Manager</li> <li>Director</li> <li>POA</li> </ul> |  |
|                                                                                                    | Password                                                                                                    | Password Requirements and Security Question Tips                                                 |                                                                                               |  |
| Password Creation                                                                                                    | Confirm Password                                                                                                    | Will Not Print                                                                                   |                                                                                               |  |
|                                                                                                    | Security Question                                                                                                    | Wil Not Print                                                                                    | Will Not Print                                                                                |  |
| create and enter an                                                                                                    | Answer                                                                                                    | Will Not Print                                                                                   |                                                                                               |  |
| account password. Once                                                                                                    |                                                                                                    | Agree By electronically signing this application you are swearing to be an authorized mo         | tor carrier associate as detailed above, and<br>other Oregon law regarding electronic trans   |  |
|                                                                                                    | Effective Date 01/1/2005 The Password notification will be sent to the e-mail address listed above. An activation notice will also be sent by U.S. mail to the official address of record for the account. You can now pay Trucking Online transactions using "Direct Payment". The Direct Payment feature gives carriers another payment alternative to transacting business with a credit card or of Payment".                         |                                                                                                  |                                                                                               |  |
| intered, click the "I Agree"                                                                                                    |                                                                                                    |                                                                                                  |                                                                                               |  |
| ox on the form.                                                                                                    |                                                                                                    |                                                                                                  |                                                                                               |  |
|                                                                                                    | The "Direct Payment" feature gives you the ability to electronical                                                                                                    | y debit an approved business or personal bank account for the exact amount of the transaction in | the Oregon Trucking Online system. Visit wy                                                   |  |
|                                                                                                    |                                                                                                    |                                                                                                  |                                                                                               |  |

# 4) TOL Account Confirmation

After your TOL Internet Access / Account Request Form is submitted, you'll receive notification to your TOL account email.

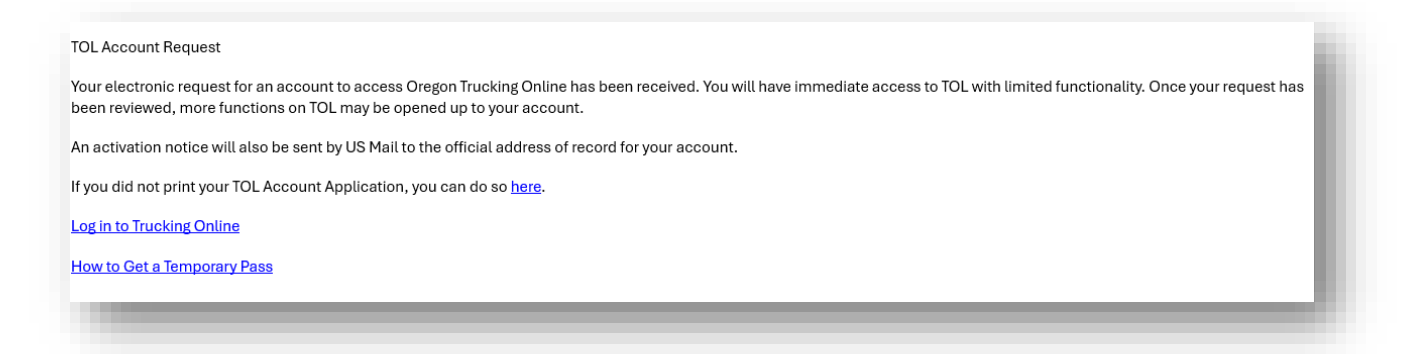

**Important:** Once a CCD Employee has reviewed your request, you will be granted access to TOL features and benefits according to your motor carrier account class code.

For class codes associated with non-established accounts, carriers will still be required to submit an <u>Application for a Motor Carrier Account</u> (form 9075) to get access to all the features of TOL associated with established accounts.

# 5) TOL Access Updated

After your request is reviewed, you can expect to receive the following email.

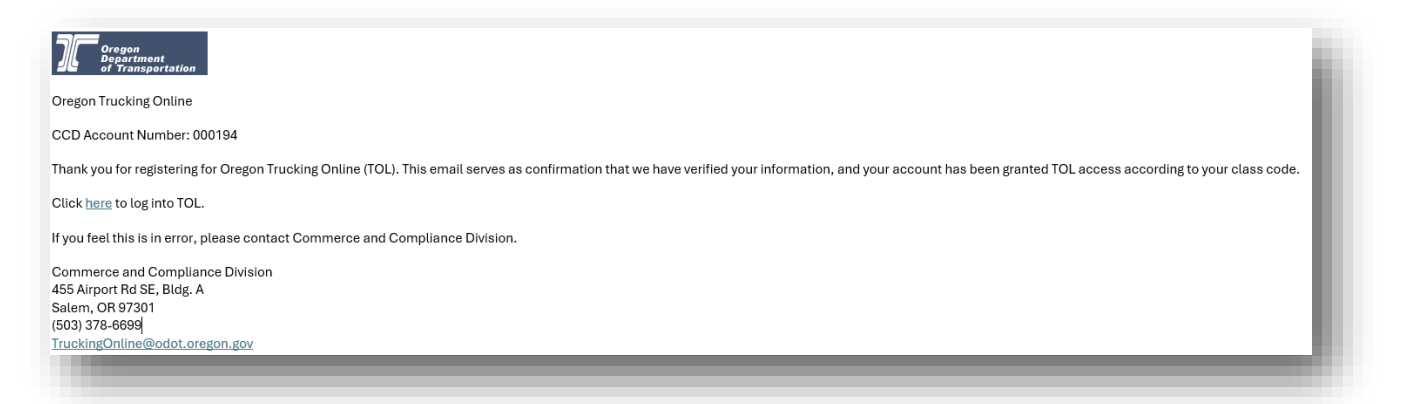